### 4-3. Factory Mode Adjustments

### 4-3-1 Entering Factory Mode

To enter 'Service Mode' Press the remote -control keys in this sequence :

- If you do not have Factory remote - control

|   | INFO                                   | $  \rightarrow  $ | MENU |       | MUT | Е –           | →  | Power | on |
|---|----------------------------------------|-------------------|------|-------|-----|---------------|----|-------|----|
| - | - If you have Factory remote - control |                   |      |       |     |               |    |       |    |
|   | PICTUF                                 | REON              | ]→   | DISPL | AY  | $\rightarrow$ | FA | CTORY | ]  |

- The buttons are active in the service mode.

 Remote - Control Key : Power, Arrow Up, Arrow Down, Arrow Left Arrow Right, Menu, Enter, Number Key(0~9)

2. Function - Control Key : Power, CH +, CH -, VOL +, VOL -, Menu, TV/VIDEO(Enter)

### 4-3-2 Panel Check

You have to check Panel Maker Because of different adjustments as follows. First of all, Check the label rating!

1) Label Rating File

- LCD PANEL MARK

A:ACER(AUO) S : SEC C : CMO

\* If not printed you could consider S(sec) panel mark.

# 4-3-3 Factory Data

# Option

| Option | Factory Reset | OPTION    | RANGE                                                                                                    |
|--------|---------------|-----------|----------------------------------------------------------------------------------------------------|
|        | Туре          | 32D_AG    | 22D_T,22I_T,22L_T,26D_AG, 26L_AG, 32L_AG,<br>32D_AG, 37L_AG, 40L_AG, 32A_AG_F, 32L_AG_F,<br>32D_AG_F, 32I_AG_F, 37L_AG_F, 37D_AG_F, 40A_<br>AG_F, 40L_AG_F, 40D_AG_F, 46A_AG_F, 46L_AG_F,<br>46D_AG_F, 32A_AG_FF, 32L_AG_FF, 32D_AG_FF,<br>40A_AG_FF, 40L_AG_FF, 40D_AG_FF, 46A_AG_FF,<br>46D_AG_FF, 52A_AG_FF, 52L_AG_FF |
|        | Model         | B550_FBE  | PB350, PB430, PB450, PB550, PB550_FBE, L_<br>BASIC, LB350, LB360, LB360_22, LB450, LB450_22,<br>LB460, LB480, LB480_22, LB530, LB550, B550_FBE,<br>LB622, LB550_FBE_NM                                                                                                    |
|        | Tuner Select  | SEMCO     | SEMCO, XUGUANG                                                                                                    |
|        | DDR           | Samsung   | Samsung                                                                                                    |
|        | Ch Table      | SUWON     | SUWON, SESK, SHE, TTSEC, SEIN, SDMA, TSED, SAVINA, SIEL, TSE                                                                                                    |
|        | Local Set     | East Asia | Vietnam, Philippines, China, India, Iran, Israel, Middle<br>Asia, East Asia, Thailand, Africa                                                                                                    |
|        | P&P Language  | English   | English, China, French, Arabic, Persia, Hebrew,<br>Russian                                                                                                    |
|        | PDP Group     | P55A_50SP | P55A_50SP                                                                                                    |

### ADC/WB

| ADC | AV Calibration   | Success | Success/Failure |
|-----|------------------|---------|-----------------|
|     | Comp Calibration | Success | Success/Failure |
|     | PC Calibration   | Success | Success/Failure |
|     | HDMI Calibration | Success | Success/Failure |

|            | 1              | T   | r       |
|------------|----------------|-----|---------|
| ADC Target | 1st_AV_Low     | 17  | 0 ~ 255 |
|            | 1st_AV_High    | 234 | 0 ~ 255 |
|            | 1st_AV_Delta   | 3   | 0 ~ 255 |
|            | 1st_Comp_Low   | 17  | 0 ~ 255 |
|            | 1st_Comp_High  | 234 | 0 ~ 255 |
|            | 1st_Comp_Delta | 3   | 0 ~ 255 |
|            | 1st_PC_Low     | 1   | 0 ~ 255 |
|            | 1st_PC_High    | 235 | 0 ~ 255 |
|            | 1st_PC_Delta   | 3   | 0 ~ 255 |
|            | 2nd_Low        | 2   | 0 ~ 255 |
|            | 2nd_High       | 235 | 0 ~ 255 |
|            | 2nd_Delta      | 1   | 0 ~ 255 |

| ADC Result | 1st_AV_Gain        | 132     | 0~255   |
|------------|--------------------|---------|---------|
|            | 1st_AV_Offset      | 139     | 0 ~ 255 |
|            | 1st_Comp_Gain      | 67      | 0 ~ 255 |
|            | 1st_Comp_Gain_Cb   | 67      | 0 ~ 255 |
|            | 1st_Comp_Gain_Cr   | 67      | 0 ~ 255 |
|            | 1st_Comp_Offset    | 128     | 0 ~ 255 |
|            | 1st_Comp_Offset_Cb | 128     | 0 ~ 255 |
|            | 1st_Comp_Offset_Cr | 128     | 0 ~ 255 |
|            | 1st_PC_R_Gain      | 85      | 0 ~ 255 |
|            | 1st_PC_G_Gain      | 85      | 0 ~ 255 |
|            | 1st_PC_B_Gain      | 86      | 0 ~ 255 |
|            | 1st_PC_R_Offset    | 140     | 0 ~ 255 |
|            | 1st_PC_G_Offset    | 142     | 0 ~ 255 |
|            | 1st_PC_B_Offset    | 142     | 0 ~ 255 |
|            | 2nd_R_Offset       | 57      | 0 ~ 255 |
|            | 2nd_G_Offset       | 57      | 0 ~ 255 |
|            | 2nd_B_Offset       | 57      | 0 ~ 255 |
|            | 2nd_R_Gain         | 114     | 0 ~ 255 |
|            | 2nd_G_Gain         | 114     | 0 ~ 255 |
|            | 2nd_B_Gain         |         | 0~255   |
|            |                    |         | ·       |
| WB         | Sub Brightness     | 128     | 0 ~ 255 |
| 1          | Llod Offoot        | 1 1 0 0 |         |

| WB | Sub Brightness | 128 | 0 ~ 255 |
|----|----------------|-----|---------|
|    | Red Offset     | 128 | 0 ~ 255 |
|    | Green Offset   | 128 | 0 ~ 255 |
|    | Blue Offset    | 128 | 0 ~ 255 |
|    | Sub Contrast   | 128 | 0 ~ 255 |
|    | Red Gain       | 128 | 0 ~ 255 |
|    | Green Gain     | 128 | 0 ~ 255 |
|    | Blue Gain      | 128 | 0 ~ 255 |
|    |                |     |         |

#### Control

| EDID | EDID Protect       | On                       | On/Off                                                                                                    |
|------|--------------------|--------------------------|----------------------------------------------------------------------------------------------------|
|      | EDID Type          | L13_1920_1080            | P12_1024_768, P13_1024_768,<br>P12_1366_768, P13_1366_768,<br>P12_1920_1080, P13_1920_1080,<br>L12_1366_768, L13_1366_768,<br>L12_1920_1080, L13_1920_1080 |
|      | EDID Write(0x4D,0) | L13_1920_1080<br>SUCCESS | P12_1024_768, P13_1024_768,<br>P12_1366_768, P13_1366_768,<br>P12_1920_1080, P13_1920_1080,<br>L12_1366_768, L13_1366_768,<br>L12_1920_1080, L13_1920_1080 |

| Sub Option Video Mute Time 8 0~99   Inch 32" 19, 22, 23, 26, 27, 32, 37, 40, 42, 46, 50, 52, 57   Dimm Type EXT EXT, INT, INT_NEG, EXT_POS, EXT_NEG                                                                                                    |            |                                                                                                    | 1                                                                                                    |                                                                                                    |
|----------------------------------------------------------------------------------------------------|------------|----------------------------------------------------------------------------------------------------|----------------------------------------------------------------------------------------------------|----------------------------------------------------------------------------------------------------|
| D.GammaOffOff, 0.85, 0.88, 0.90, 0.93, 0.95, 0.98, M1, M2, M3, M4Anynet+OnOn/OffTTXOnOn/OffTTXIstFlofFlofFlof/ListTTX GroupLang OSD"Lang OSD, W Europe, E Europe, Russia,<br>Greek, Turkey, Arab, Farsi, ArabHbrw"Carrier MuteOffOn/OffHigh DeviOffOn/OffVolume CurveEAEA, INDIANT ConversionOffOn/OffAuto PowerOnOn/OffLNA MenuOffOn/OffWatchDogOffOn/OffBus StopPanel Auto SettingHotPlugOnOn/OffHotPlugDelay120~63USB UpgradeOffOn/OffSpread SpectrumOffOn/Off | Sub Option | Video Mute Time<br>Inch<br>Dimm Type<br>D.Gamma<br>Anynet+<br>TTX<br>TTX List<br>TTX Group<br>Carrier Mute<br>High Devi<br>Volume Curve<br>NT Conversion<br>Auto Power<br>LVDS Format<br>LNA Menu<br>WatchDog<br>Bus Stop<br>Panel Auto Setting<br>HotPlug<br>HotPlugCtrl<br>HotPlugDelay<br>USB Upgrade<br>Spread Spectrum | 8<br>32"<br>EXT<br>Off<br>On<br>Flof<br>Lang OSD<br>Off<br>Off<br>EA<br>Off<br>On<br>DEFAULT<br>Off<br>Off<br>Off<br>On<br>On<br>12<br>Off | 0~99<br>19, 22, 23, 26, 27, 32, 37, 40, 42, 46, 50, 52, 57<br>EXT, INT, INT_NEG,EXT_POS, EXT_NEG<br>Off, 0.85, 0.88, 0.90, 0.93, 0.95, 0.98, M1, M2, M3, M4<br>On/Off<br>Flof/List<br>"Lang OSD, W Europe, E Europe, Russia,<br>Greek, Turkey, Arab, Farsi, ArabHbrw"<br>On/Off<br>On/Off<br>EA, INDIA<br>On/Off<br>DEFAULT, VESA, JEIDA<br>On/Off<br>On/Off<br>On/Off<br>On/Off<br>On/Off<br>On/Off |

| Spread Spectrum | Spread Spectrum | On | On/Off |
|-----------------|-----------------|----|--------|
|                 | Step 1          | 30 | 0~255  |
|                 | Step 2          | 9  | 0~255  |
|                 | Range 1         | 0  | 0~255  |
|                 | Range 2         | 44 | 0~255  |
|                 | FBE SSC         | 5  | On/Off |
|                 |                 |    |        |

# PDP Option

PDP Option PDP Filter

# Hotel Option

| Hotel Option | Hotel Mode | Off | On/Off |
|--------------|------------|-----|--------|
|--------------|------------|-----|--------|

# Shop Option

| Shop Option | Shop Mode | Off | On/Off |
|-------------|-----------|-----|--------|
|-------------|-----------|-----|--------|

### Sound

| SOUND | Detection Threshold                                                                                                    |                                                                                                    |                                                                                                    | OPTION                                 | RANGE                                                                         |
|-------|----------------------------------------------------------------------------------------------------|----------------------------------------------------------------------------------------------------|----------------------------------------------------------------------------------------------------|----------------------------------------|-------------------------------------------------------------------------------|
|       |                                                                                                    | Pilot Threshold                                                                                                 | M2S Thr High<br>M2S Thr Low<br>S2M Thr High<br>S2M Thr Low                                                                                                    | 2<br>144<br>1<br>176                   | 0~255<br>0~255<br>0~255<br>0~255                                              |
|       |                                                                                                    | Carrier1 Threshold                                                                                              | Amp On Thr High<br>Amp On Thr Low<br>Amp Off Thr High<br>Amp Off Thr Low<br>NSR On Thr Low<br>NSR On Thr Low<br>NSR Off Thr High<br>NSR Off Thr Low                                   | 2<br>0<br>1<br>0<br>16<br>0<br>32<br>0 | 0~255<br>0~255<br>0~255<br>0~255<br>0~255<br>0~255<br>0~255<br>0~255<br>0~255 |
|       |                                                                                                    | Carrier2 Threshold                                                                                              | Amp On Thr High<br>Amp On Thr Low<br>Amp Off Thr High<br>Amp Off Thr Low<br>NSR On Thr Low<br>NSR On Thr Low<br>NSR Off Thr High<br>NSR Off Thr Low                                   | 2<br>0<br>1<br>0<br>13<br>0<br>24<br>0 | 0~255<br>0~255<br>0~255<br>0~255<br>0~255<br>0~255<br>0~255<br>0~255          |
|       | FM Prescale<br>AM Prescale<br>NICAM Prescale<br>FM M Prescale<br>SC1 Vol<br>SC2 Vol<br>Audio Delay Normal<br>Audio Delay Game<br>Num Of Check<br>Stereo Cnt<br>MP3 Level<br>Ext Volume Scale<br>R2E Scart2 Offset<br>NTP Master Volume<br>NTP PWM Modulation<br>NTP DRC Thresh1<br>NTP DRC Thresh2<br>NTP Speaker EQ | 23<br>22<br>33<br>23<br>16<br>16<br>8<br>8<br>10<br>10<br>10<br>0<br>2<br>2<br>2<br>32<br>254<br>55<br>80<br>On | 0~40<br>0~40<br>0~40<br>0~40<br>0~40<br>0~40<br>0~255<br>0~255<br>0~255<br>0~60<br>0~60<br>0~60<br>0~60<br>0~60<br>0~40<br>0~40<br>0~48<br>0~255<br>0~127<br>0~127<br>0~127<br>On/Off |                                        |                                                                               |

### MST69A84HQ

| · · · · · · · · · · · · · · · · · · · |           |     |       |
|---------------------------------------|-----------|-----|-------|
| VDEC                                  | SYNC_LVL  | 255 | 0~255 |
|                                       | HPLL_MD   | 0   | 0~1   |
|                                       | HPLL_SPD1 | 16  | 0~63  |
|                                       | HPLL_SPD2 | 32  | 0~255 |
|                                       | CBCRLP_MD | 1   | 0~3   |
|                                       | YC_DLY    | 1   | 0~3   |
|                                       | IFCOMP    | 0   | 0~63  |
|                                       | SAT_ADJ   | 128 | 0~255 |
|                                       | YSEPFLT   | 7   | 0~7   |
|                                       | NOISE_LVL | 0   | 0~255 |
|                                       | 1         |     |       |

| IPC/MJC | Film Det Speed NT  | 80 | 0~255 |
|---------|--------------------|----|-------|
|         | Film Det Speed PAL | 80 | 0~255 |
|         | Motion Hist        |    | 0~7   |
|         | Motion History     | 3  | 0~7   |

| Color Space | Red Sat     | 25  | 0~30  |
|-------------|-------------|-----|-------|
|             | Red Hue     | 64  | 0~127 |
|             | Green Sat   | 34  | 0~30  |
|             | Green Hue   | 127 | 0~127 |
|             | Blue Sat    | 37  | 0~30  |
|             | Blue Hue    | 80  | 0~127 |
|             | Cyan Sat    | 37  | 0~30  |
|             | Cyan Hue    | 80  | 0~127 |
|             | Magenta Sat | 25  | 0~30  |
|             | Magenta Hue | 64  | 0~127 |
|             | Yellow Sat  | 23  | 0~30  |
|             | Yellow Hue  | 64  | 0~127 |
|             | FWC Blue    | 21  | 0~30  |
|             | FWC Red     | 21  | 0~30  |

### FBE

| FBE | Pattern Select | 0~25  |
|-----|----------------|-------|
|     | B-Slope Gain   | 0~255 |
|     | B-Tilt Min     | 0~255 |
|     | B-Tilt Max     | 0~255 |
|     | LFuc-Basis     | 0~255 |
|     | HFuc-Basis     | 0~255 |
|     | Mean-Offset1   | 0~255 |
|     | Mean-Offset2   | 0~255 |
|     | Mean-Slope     | 0~255 |
|     | ACR Offset     | 0~127 |
|     | ACR Th1        | 0~255 |
|     | ACR Th2        | 0~255 |
|     | Skin Enable    | 0~255 |
|     | Skin Uv        | 0~255 |
|     | Mskin Uv       | 0~255 |
|     | Sub Color      | 0~255 |
|     | Msub Color     | 0~255 |
|     |                |       |

### WB Movie

| WB Movie | WB Moive    | Off   | On/Off                     |
|----------|-------------|-------|----------------------------|
|          | Color Mode  | Movie | Dynamic, Standard, Movie   |
|          | Color Tone  | Cool  | Cool, Normal, Warm1, Warm2 |
|          | Msub Brigh  | 128   | 0~255                      |
|          | Msub Contr  | 128   | 0~255                      |
|          | W1_RGAIN    | 138   | 0~255                      |
|          | W1_BGAIN    | 109   | 0~255                      |
|          | W1_ROFFS    | 128   | 0~255                      |
|          | W1_BOFFS    | 128   | 0~255                      |
|          | W2_RGAIN    | 144   | 0~255                      |
|          | W2_BGAIN    | 84    | 0~255                      |
|          | W2_ROFFS    | 128   | 0~255                      |
|          | W2_BOFFS    | 128   | 0~255                      |
|          | NO_RGAIN    | 134   | 0~255                      |
|          | NO_BGAIN    | 109   | 0~255                      |
|          | NO_ROFFS    | 128   | 0~255                      |
|          | NO_BOFFS    | 128   | 0~255                      |
|          | Movie_Contr | 100   | 0~100                      |
|          | Movie_Brigh | 45    | 0~100                      |
|          | Moive_Color | 55    | 0~100                      |
|          | Moive_Sharp | 75    | 0~100                      |
|          | Moive_Tint  | 50    | 0~100                      |
|          | Mv BkLight  | 10    | 0~10                       |
|          | M.Gamma     | Off   | -5~5                       |
|          | M.S.Gamma   | -3    | -3~3                       |

### EPA Standard

| EPA Standard | Std Contr<br>Std Bright<br>Std Sharp<br>Std Color<br>Std Tint<br>Std Backlight | 95<br>45<br>40<br>50<br>50<br>7 | 0~100<br>0~100<br>0~100<br>0~100<br>0~100<br>0~100<br>0~10 |
|--------------|--------------------------------------------------------------------------------|---------------------------------|------------------------------------------------------------|
|              | Std Backlight                                                                  | 7                               | 0~10                                                       |

# Adjsut

| Adjsut | Dynamic Dimming<br>Dynamic CE                                                                                               | Off                                              | On/Off                                                                                                   |                    |                                  |
|--------|----------------------------------------------------------------------------------------------------|--------------------------------------------------|----------------------------------------------------------------------------------------------------|--------------------|----------------------------------|
|        |                                                                                                    |                                                  | Dynamic CE<br>B Slope                                                                                    | Off<br>Off         | On/Off<br>On/Off                 |
|        | LNA Plus                                                                                                    |                                                  | RF Db 0 Level<br>RF Db 1 Level<br>RF Db 2 Level<br>RF Db 3 Level                                         | 3<br>8<br>13<br>25 | 0~255<br>0~255<br>0~255<br>0~255 |
|        | Megazine LNA<br>UART Select<br>Debug Mode<br>BackEndMute<br>PixelShift Test<br>Hp Detect<br>?????<br>PDP FRC<br>Visual Test | Off<br>Off<br>Normal<br>Off<br>High<br>On<br>Off | On/Off<br>On/Off<br>Normal, NONE,<br>MSTAR, Run Time<br>On/Off<br>On/Off<br>High/Low<br>On/Off<br>On/Off |                    |                                  |

# YC\_Delay

| YC Delay | PAL BG   | 1 | 0~3 |
|----------|----------|---|-----|
|          | PAL DK   | 1 | 0~3 |
|          | PAL I    | 1 | 0~3 |
|          | SECAM BG | 4 | 0~7 |
|          | SECAM DK | 4 | 0~7 |
|          | SECAM L  | 4 | 0~7 |
|          | NTSC 358 | 1 | 0~3 |
|          | NTSC 443 | 1 | 0~3 |
|          | AV PAL   | 0 | 0~3 |
|          | AV SECAM | 4 | 0~7 |
|          | AV NT358 | 1 | 0~3 |
|          | AV NT443 | 1 | 0~3 |
|          | AV PAL60 | 1 | 0~3 |
|          |          |   | 1   |

# Sharpness

| Sharpness | H1 Gain         | 44 | 0~63  |
|-----------|-----------------|----|-------|
|           | H2 Gain         | 8  | 0~63  |
|           | H3Gain          | 8  | 0~63  |
|           | H4 Gain         | 8  | 0~63  |
|           | V1 Gain         | 48 | 0~63  |
|           | V2 Gain         | 8  | 0~63  |
|           | H Overshoot B1  | 16 | 0~255 |
|           | H Overshoot B2  | 16 | 0~255 |
|           | V Overshoot B5  | 16 | 0~255 |
|           | V Overshoot B8  | 16 | 0~255 |
|           | H Undershoot B1 | 16 | 0~255 |
|           | H Undershoot B2 | 16 | 0~255 |
|           | V Undershoot B5 | 16 | 0~255 |
|           | V Undershoot B8 | 16 | 0~255 |
|           | Coring TH2      | 1  | 0~15  |
|           | Coring TH1      | 1  | 0~15  |

### PE

| PE | Skin X            | 0   | 0~11  |
|----|-------------------|-----|-------|
|    | Skin Y            | 0   | 0~11  |
|    | B Slope           | 160 | 0~255 |
|    | DLC ML            | 96  | 0~255 |
|    | DLC_MH            | 160 | 0~255 |
|    | DLC_H             | 240 | 0~255 |
|    | Skin_SAT          | 0   | 0~15  |
|    | Skin_Hue          | 0   | 0~127 |
|    | M_Skin_Hue        | 0   |       |
|    | M_Skin_X          | 0   | 0~11  |
|    | M_Skin_Y          | 0   | 0~11  |
|    | Mid_color_level   | 176 | 0~255 |
|    | M_Mid_color_level | 176 | 0~255 |
|    | 1                 | 1   |       |

#### EEPROM Reset

| EEPROM Reset | EEPROM Reset  |     | ОК     |
|--------------|---------------|-----|--------|
|              | NVR All Clear | Off | On/Off |

# Defect Log

| Defect Log | LogList1<br>LogList2<br>LogList3 |
|------------|----------------------------------|
|            | - 5                              |

### 4-4. White Balance - Calibration

### 4-4-1 White Balance -Calibration

1. ADC

AV Calibration Comp Calibration PC Calibration HDMI Calibration

4-4-2 Service Adjustment - You must perform Calibration in the Lattice Pattern before adjusting the White Balance.

### Color Calibration

Adjust spec.

- 1. Source : HDMI
- 2. Setting Mode : 1280\*720@60Hz
- 3. Pattern : Pattern #24 (Chess Pattern)

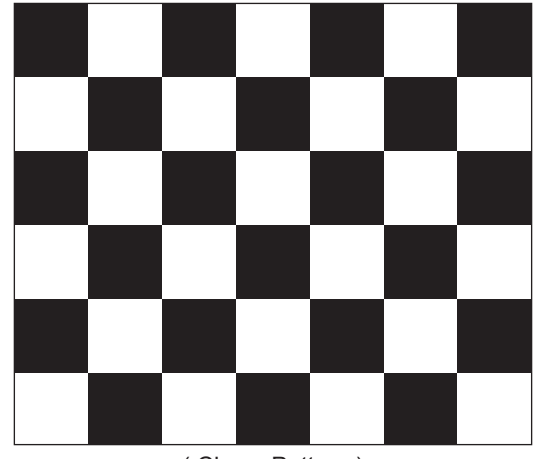

(Chess Pattern)

4. Use Equipment : CA210 & Master MSPG925 Generator

- Use other equipment only after comparing the result with that of the Master equipment.

| Input mode               | Calibration                                       | Pattern |
|--------------------------|---------------------------------------------------|---------|
| CVBS IN (Model_#1)       | Perform in NTSC B&W Pattern #24                   | Lattice |
| Component IN (Model_#6)  | Perform in 720p B&W Pattern #24                   | Lattice |
| PC Analog IN (Model_#21) | Perform in VESA XGA (1024x768)<br>B&W Pattern #24 | Lattice |
| HDMI IN                  | Perform in 720p B&W Pattern #24                   | Lattice |

<Table 1>

#### Method of Color Calibration (AV)

- 1) Apply the PAL Lattice (NO. 2) pattern signal to the AV IN 1 port
- 2) Press the Source key to switch to "AV1" mode
- 3) Enter Service mode
- 4) Select the "ADC" menu
- 5) Select the "AV Calibration" menu.
- 6) In "AV Calibration Off" status, press the "▶" key to perform Calibration.
- 7) When Calibration is complete, it returns to the high-level menu.
- 8) You can see the change of the "AV Calibration" status from Failure to Success.

### Method of Color Calibration (Component)

- 1) Apply the 720p Lattice (N0. 6) pattern signal to the Component IN 1 port
- 2) Press the Source key to switch to "Component1" mode
- 3) Enter Service mode
- 4) Select the "ADC" menu
- 5) Select the "Comp Calibration" menu.
- 6) In "Comp Calibration Off" status, press the "▶" key to perform Calibration.
- 7) When Calibration is complete, it returns to the high-level menu.
- 8) You can see the change of the "Comp Calibration" status from Failure to Success.

### Method of Color Calibration (PC)

- 1) Apply the VESA XGA Lattice (N0. 21) pattern signal to the PC IN port
- 2) Press the Source key to switch to "PC" mode
- 3) Enter Service mode
- 4) Select the "ADC" menu
- 5) Select the "PC Calibration" menu.
- 6) In "PC Calibration Off" status, press the "▶" key to perform Calibration.
- 7) When Calibration is complete, it returns to the high-level menu.
- 8) You can see the change of the "PC Calibration" status from Failure to Success.

### Method of Color Calibration (HDMI)

- 1) Apply the 720p Lattice (N0. 6) pattern signal to the HDMI1/DVI IN port
- 2) Press the Source key to switch to "HDMI1" mode
- 3) Enter Service mode
- 4) Select the "ADC" menu
- 5) Select the "HDMI Calibration" menu.
- 6) In "HDMI Calibration Off" status, press the "▶" key to perform Calibration.
- 7) When Calibration is complete, it returns to the high-level menu.
- 8) You can see the change of the "HDMI Calibration" status from Failure to Success.

### 4-4-3 White Balance - Adjustment

|           | (low light)                                    | (hight light)                              |
|-----------|------------------------------------------------|--------------------------------------------|
| 5. W/B -> | Sub Bright<br>R offset<br>G offset<br>B offset | Sub Contrast<br>R gain<br>G gain<br>B gain |

(W/B adjustment Condition refer next page)

### 4-5. Servicing Information

### 4-5-1 USB Download Method

Samsung may offer upgrades for TV's firmware in the future. Please contact the Samsung call center at 1-800-SAMSUNG (726-7864) to receive information about downloading upgrades and using a USB drive. Upgrades will be possible by connecting a USB drive to the USB port located on your TV.

- 1. Insert a USB drive containing the firmware upgrade into the MEDIA PLAY port on the side of the TV.
- 2. Enter the factory mode. Go to Control  $\rightarrow$  Sub Option, then change "USB Upgrade" from Off to On.
- 3. Pull out power cord from the Set and re-insert.
- Power indicator LED Light on. And in just a few seconds, The light twinkle faster as time went on.
- 5. The SET is automatically ON. You can watch updated software version that you enter the factory mode.

Please be careful to not disconnect the power or remove the USB drive while upgrades are being applied. The TV will turn off and turn on automatically after completing the firmware upgrade. Please check the firmware version after the upgrades are complete. When software is upgraded, video and audio settings you have made will return to their default (factory) settings. We recommend you write down your settings so that you can easily reset them after the upgrade.

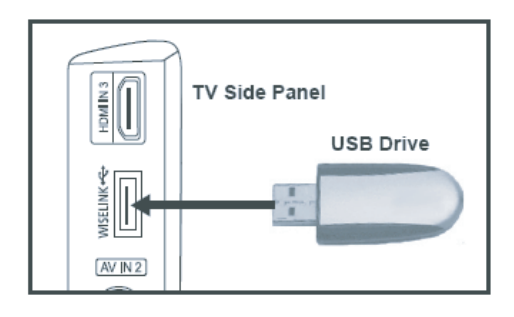